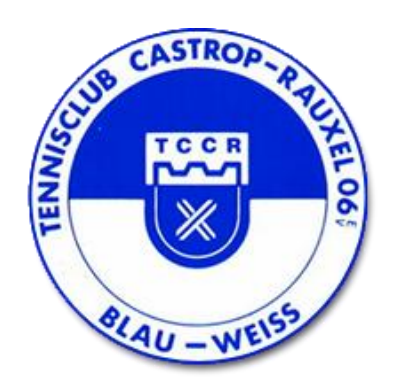

## Bedienungsanleitung

# **Active Court**

Online-Buchungssystem

für Tennis-Freiplätze

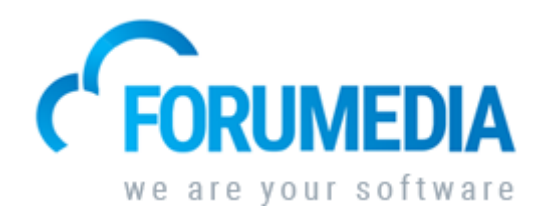

Bedienungsanleitung

Liebe Clubmitglieder,

diese Bedienungsanleitung gilt ausschließlich für die Buchung von Freiplätzen. Für Hilfestellung und Rückfragen stehen Jana Hetterscheid (jana.hetterscheid@tc06.org / 0173-1406708) und Susanne Habke (susanne.habke@gmx.de / 01575-6337903) zur Verfügung.

Über die Webseite <u>www.tennishalle-castrop-rauxel.de</u> können unsere Freiplätze online z.B. am Computer oder per Smartphone gebucht werden.

Trainer, Sportwarte, Jugendwarte, Mannschaftsführer und alle weiteren Verantwortlichen werden gebeten, z.B. beim Verschieben von Mannschaftsspielen, bei ausgefallenen oder hinzugekommenen Trainerstunden, bei Vereinsaktivitäten etc. Jana Hetterscheid oder Susanne Habke zwecks Blockierung bzw. Aufhebung der Blockierung unserer Freiplätze frühzeitig Bescheid zu geben!

#### 1. Buchungsregeln

- Das Spielen auf der Anlage ist grundsätzlich nur mit vorheriger Platzreservierung über das digitale Buchungssystem gestattet. Eine Reservierung vor Ort ist nicht (mehr) möglich.
- Alle Plätze können nur zur vollen Stunde gebucht werden.
- Es müssen <u>alle</u> Namen der Spieler eingegeben werden (Einzel: 2 Spieler / Doppel: 3 oder 4 Spieler).
- Alle Plätze können <u>ab 1 Tag im Voraus</u> gebucht werden.
- Es kann <u>maximal 1 Buchung pro Mitglied (Spielzeit 60 Minuten) im Voraus</u> getätigt werden. Nach Ablauf / Stornierung dieser Buchung kann erneut gebucht werden.

<u>Hinweis</u>: In der Dropdown-Liste zur <u>Mitspielerauswahl</u> erscheinen nur Mitglieder, die noch buchbar sind und nicht bereits eine Spielstunde im System gebucht haben.

- Sollten nach Ablauf der gebuchten Spielzeit keine neuen Spieler den Platz beanspruchen, können die Spieler weiterspielen.
- <u>Stornierungen</u> (nur durch den Spieler, der gebucht hat, nicht durch Mitspieler) sind jederzeit, auch nach Spielbeginn, möglich. Bitte macht davon umgehend Gebrauch, wenn sich herausstellt, dass die Buchung nicht angetreten werden kann. Nur so können Leerstände vermieden werden. Sollten mehrfach Buchungen erfolgen, die nicht angetreten werden, behält sich der Vorstand Einschränkungen vor.
- Aktive Clubmitglieder können bis zu drei Mal im Jahr mit einem <u>Gast</u> spielen (Buchungsvorgang: s. unten). Die Platzgebühr liegt bei 10 € und ist vor Spielbeginn in der Gastronomie bei Herrn Kunwar zu zahlen.

#### 2. (Neu)Anmeldung

Um das Online-Buchungssystem nutzen zu können, ist eine einmalige Registrierung jedes aktiven Mitgliedes notwendig. Über den roten Button **"ANMELDEN"** rechts oben auf der Webseite gelangst du zum Login für bereits registrierte Mitglieder bzw. zur Neuanmeldung. Sofern du noch nicht registriert bist, gelangst du über den unteren Button **"Noch keine Zugangsdaten? klicken Sie hier!"** zum Registrierungsfenster.

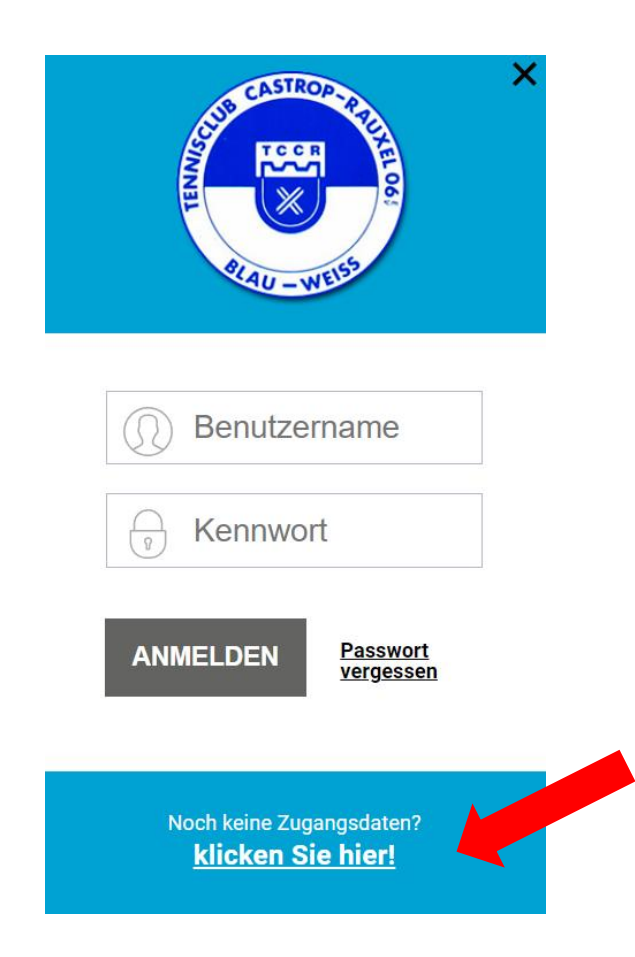

Bitte fülle in dem dann angezeigten Formular alle Pflichtfelder (\*) aus (Passwort: mind. 6 Zeichen) und bestätige die Datenschutz- / Nutzungsvereinbarung. Über den unteren Button **"Senden**" schließt du deine Registrierung ab und erhältst sogleich eine E-Mail mit der Bestätigung dieser Registrierung. Eine Buchung auf unserer Webseite ist ab sofort möglich.

Hinweis: Dieser neu angelegte Account gilt auch für die Buchung von Hallenplätzen.

#### 3. Buchungsmaske

Nachdem du dich über den roten Button "ANMELDEN" rechts oben mit deinem Benutzernamen und deinem Kennwort eingeloggt hast, gelangst du am Computer über den obigen Reiter "BUCHUNG" → "FREIPLÄTZE" bzw. am Smartphone über das obige blaue Feld mit den Querlinien --> "FREIPLÄTZE" zur Buchungsübersicht. Die reine Buchungsübersicht ist auch ohne Login einsehbar.

Durch Auswahl des **Tages** im Kalender, des **Platzes** sowie einer freien **Uhrzeit** (Buchung nur zur vollen Stunde möglich; daher bitte die erste halbe Stunde <u>anklicken</u>), buchst du deinen Freiplatz. Im unteren Bereich findest du zudem eine Legende zum Terminplan (rot = belegt / blau = vom Betreiber blockiert / grün = von Ihnen belegt).

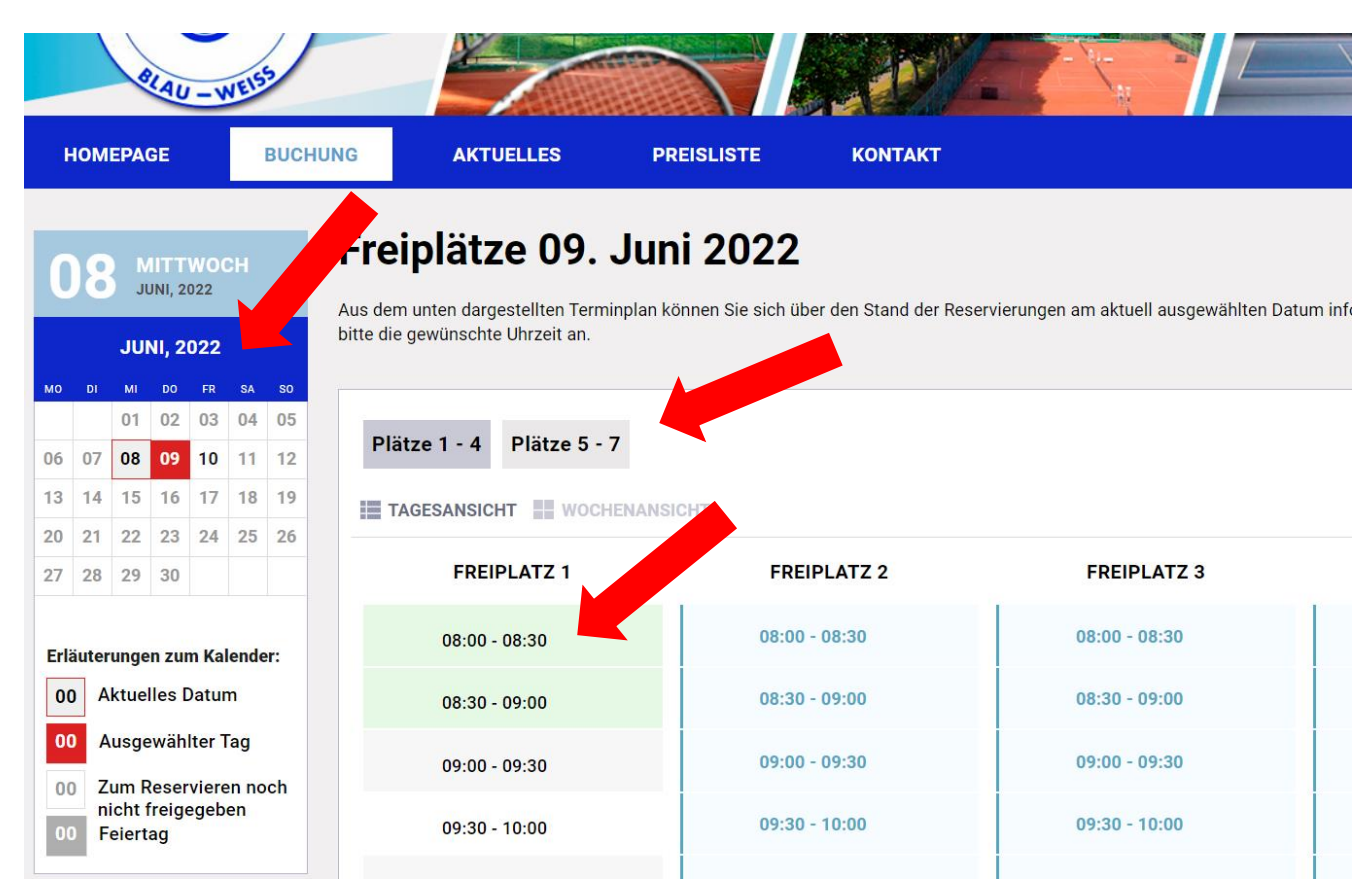

#### Buchungsübersicht Computer:

Buchungsübersicht Smartphone:

|                           | BLAU -          | WEISS           |             |  |
|---------------------------|-----------------|-----------------|-------------|--|
| E í                       |                 | Hallo, Jana     | ~           |  |
| O                         | Freip<br>9. Jui | lätze<br>ni 202 | 2           |  |
| Zur Buchun<br>Uhrzeit an. | g klicken Sie b | itte die gewün  | schte       |  |
| Plätze<br>1 - 4           | Plätze<br>5 - 7 |                 |             |  |
| TAGESA                    | NSICHT          | WOCHENANSI      | СНТ         |  |
| Freiplatz 1               | Freiplatz 2     | Freiplatz 3     | Freiplatz 4 |  |
|                           | FREIP           | LATZ 1          |             |  |
| 08:00 - 08:30             |                 |                 |             |  |
|                           | 08:30 - 0       | 9:00            |             |  |
|                           | 09:00 - 0       | 99:30           |             |  |
|                           | 09:30 - 1       | 0:00            |             |  |

Du gelangst zur Bestätigungsmaske, in welcher du zwingend zwischen **Einzel** und **Doppel** auswählen sowie unter **"Spieler 2/3/4"** deine Mitspieler eintragen musst.

**WICHTIG:** In der Dropdown-Liste zur Mitspielerauswahl erscheinen nur Mitglieder, die noch buchbar sind und nicht bereits eine Spielstunde im System gebucht haben. Denn es kann maximal 1 Buchung pro Mitglied (Spielzeit 60 Minuten) im Voraus getätigt werden. Erst nach Ablauf / Stornierung dieser Buchung, kann dieses Mitglied erneut buchen / gebucht werden.

Sofern du mit einem Gast spielen möchtest, ist bei der Mitspielerauswahl der vorangelegte Name **"GAST"** auszuwählen. Es öffnen sich weitere Felder, wo du Vorname und Familienname des Gastspielers eintragen musst. Bitte beachte die Hinweise zu Gastspielern unter den oben genannten Buchungsregeln.

Über "Jetzt für 0,00 € buchen" bestätigst du deine Freiplatzbuchung.

#### Tennisclub Castrop-Rauxel 06 e.V. Blau-Weiß

| Tennis, Fre                | iplatz 1                                                                                                    |
|----------------------------|----------------------------------------------------------------------------------------------------|
| 09.06.2022<br>08:00 - 09:0 | , Donnerstag<br>00 Uhr                                                                                                    |
| Preis: <b>0,00 €</b>       |                                                                                                    |
| Unterhalb haber            | Sie die Möglichkeit einen Kommentar einzugeben sowie ggf. Optionen zu wählen.                                                                       |
| Kommentar:                 |                                                                                                    |
| Hier bitte Tel-Nr.         | des Gastspielers eintragen                                                                                                    |
| Einzel   Doppel :          | Einzel O Doppel                                                                                                    |
| Hauptspieler :             | Hetterscheid Jana                                                                                                    |
| Spieler 2 :                | Habke Susanne INFO: Hier erscheinen nur Spieler, die noch buchbar sind und nicht bereits weitere Buchungen<br>System gebucht haben. (Buchungslimit) |
|                            |                                                                                                    |
|                            |                                                                                                    |

Du und dein Mitspieler erhalten per E-Mail eine Buchungsbestätigung. Die Buchung ist ab sofort online in der Buchungsübersicht (<u>Anzeige der Spielernamen nur bei Login</u>) sowie rechts oben unter **"Ihre Buchungen"** sichtbar. Rechts oben kannst du ebenfalls über den Button **"Ihre Daten"** die persönlichen Daten inkl. Passwort ändern sowie dich über den Button **"Ausloggen"** abmelden.

### 4. Stornierung

Stornierungen sind jederzeit, auch nach Spielbeginn, möglich. Bitte mache davon umgehend Gebrauch, wenn sich herausstellt, dass die Buchung nicht angetreten werden kann. Nur so können Leerstände vermieden werden.

Hierzu meldet sich der Spieler, der die Buchung vorgenommen hat, wie gewohnt an und klickt in der Buchungsübersicht auf das **rote X** neben seiner Buchung. Der Mitspieler kann die Buchung nicht stornieren. Anschließend ist die Stornierung über "**OK**" zu bestätigen. Du und dein Mitspieler erhalten eine Stornierungsbestätigung per E-Mail.

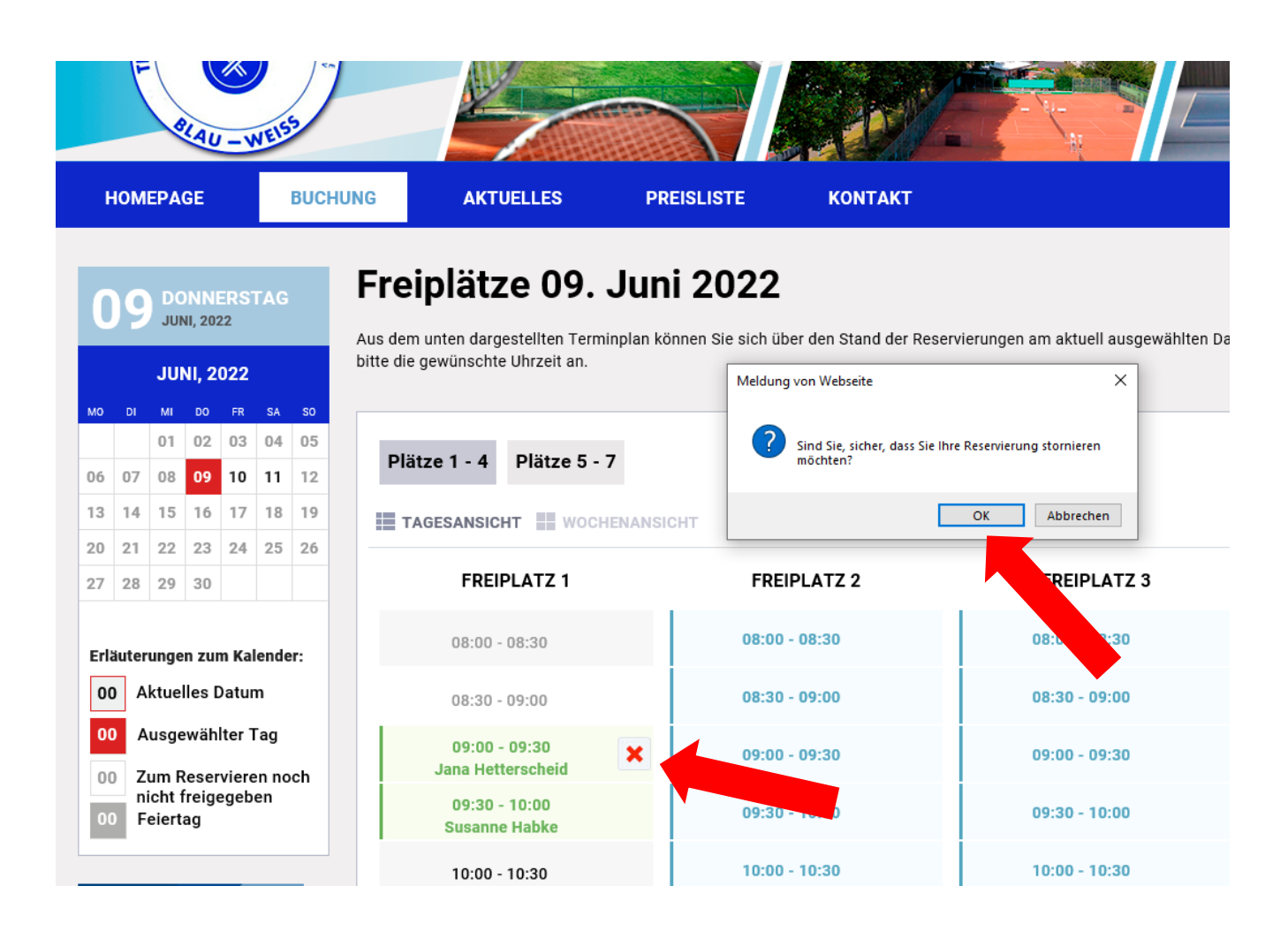

#### 5. <u>Benutzernamen / Passwort vergessen</u>

Über den roten Button **"ANMELDEN"** rechts oben gelangst du zum Anmeldefenster. Hier kannst du über den Button **"Passwort vergessen"** und anschließender Eingabe deines Benutzernamens ein neues <u>Passwort</u> anfordern, welches dir per E-Mail zugeschickt wird.

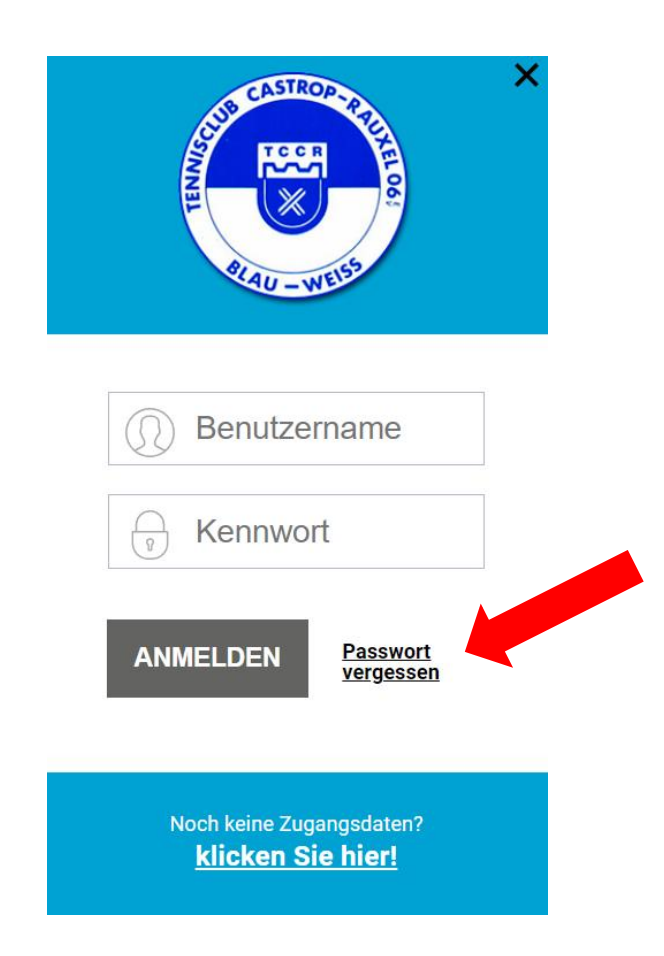

Sofern du deinen <u>Benutzernamen</u> vergessen hast, wende dich bitte an Jana Hetterscheid oder Susanne Habke.

Der Vorstand des TC Castrop-Rauxel 06 e.V. Blau-Weiß wünscht allen Nutzern viel Spaß mit dem Online-Buchungssystem!